## iPOPWeb コンビニ印刷 モバイル画面

## スマホからは、http://blissroad.co.jp/mfp/ からご利用ください。

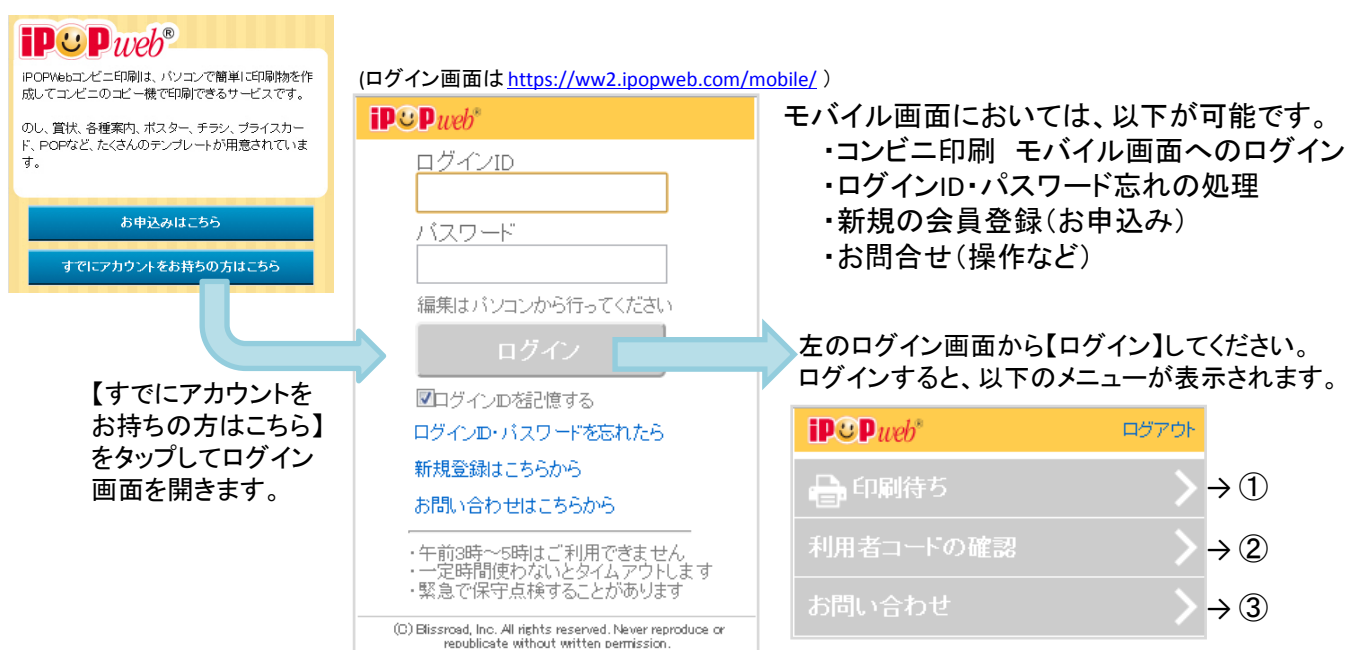

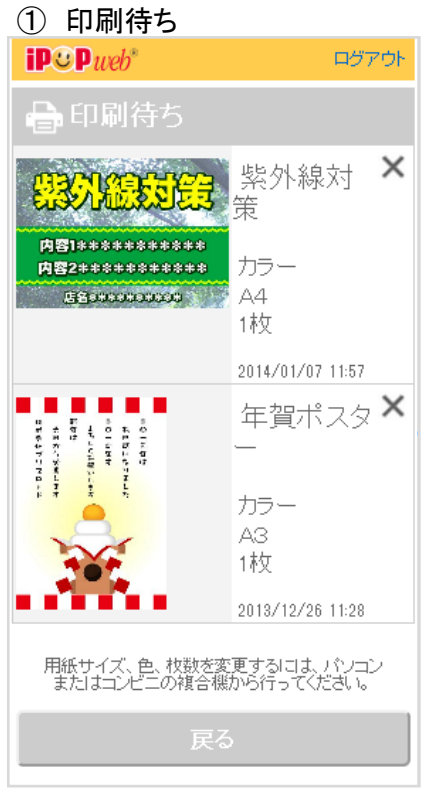

パソコンで保存したコンビニ印刷用の フォルダを確認できます。

※ コンビニのコピー機にログインすると このフォルダのデータが表示されます

| ② 利用者コードの確認                          | ③ お問い合わせ                                          |
|--------------------------------------|---------------------------------------------------|
| iP€Pueb* ¤ゔァゥト                       | iPCPweb*                                          |
| 利用者コードの確認                            | お問い合わせ                                            |
|                                      | お問い合わせの際にご入力いただいた内容は以下の『個人情報の取扱いについて』に従って管理いたします。 |
|                                      | ▶ 個人情報の取扱いについて                                    |
| AAA999999                            | ▲須 お問い合わせ内容                                       |
| 管理者が再発行した場合には、上記は無効になり<br>ます。        | 1                                                 |
| 戻る                                   | 必須 広石   鰤須 壱胡                                     |
| コンビニのコピー機へのログイ時に<br>必要な利用者コードを確認できます |                                                   |
|                                      | 戻る 送信する 送信する                                      |

操作等の質問、トラブル等の連絡、 デザインについてのご要望等を 右のフォームから送信いただけます

ログアウト